## Sponsor: Message Center

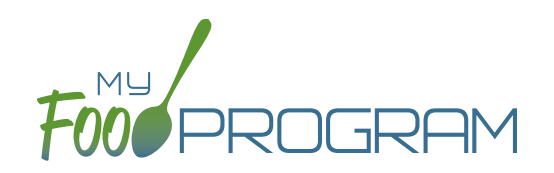

This feature is used to send messages directly to your sites. These can be reminders, requests or updates.

## To send a message:

• Click on "Message Center" from the main sponsor dashboard.

| 🗢 Setup | Licensing | 🚢 Users       | 🛃 Sites                         | ⁄三 Claims                              | 🛱 Ready Records                             | 네 Reports |
|---------|-----------|---------------|---------------------------------|----------------------------------------|---------------------------------------------|-----------|
|         | Activ     | 50<br>e Sites | s need to be<br>titted by sites | 0<br>Claims sponsor<br>seds to process | 0<br>Special Diet added<br>in last ten days |           |
|         |           |               | Message Center                  | )                                      |                                             |           |

Click on the "+ Send a Message" button.

| lessage Center            |                  |           |                  |            |            | + Send a Message |
|---------------------------|------------------|-----------|------------------|------------|------------|------------------|
| Date                      | Message          | e Summary |                  | Si         | tes I      | Dele             |
| 10/01/2021                | Receipt          | Reminder  |                  | 1          |            |                  |
| ilter View: All sele      | ected            | Ŧ         |                  |            |            |                  |
| Site Name                 |                  |           | Message Summary  | Date Sent  | Name       | Read Receipt     |
| On dillore e Obilde en el | C-000016447*ABAM |           | Receipt Reminder | 10/01/2021 | secondhome | 10/01/2021       |

- Enter the fields:
  - <u>Selected Sites:</u> select the site(s) you would like the message to be sent to.
  - Message Date: you can select today or any day in the future to have the message sent.
  - Message Summary: This is for sponsor user only and is not viewable by the sites.
  - <u>Message to Site</u>: enter your message here.
- Click "Save".

| Selected Site                                          | e' T     |
|--------------------------------------------------------|----------|
|                                                        |          |
| Message Da                                             | e:       |
| Message Summa<br>(Sponsor User Only/Not Viewable by Si | y:<br>a) |
| Message to Si                                          | e:       |
|                                                        |          |

• Once the message has been sent it will appear in the *Filter View* section below. You will also be able to see when the message was viewed by the site under the "Read Receipt" column.

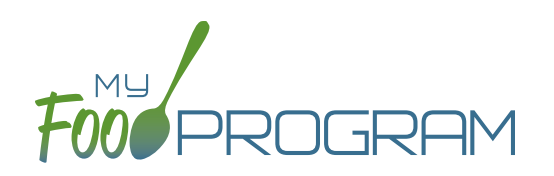

## To view a message as a site-level user:

- When you first login to your dashboard a pop-up will appear with the most recent message from your sponsor.
- Click the "Acknowledge" button once you have read the message.

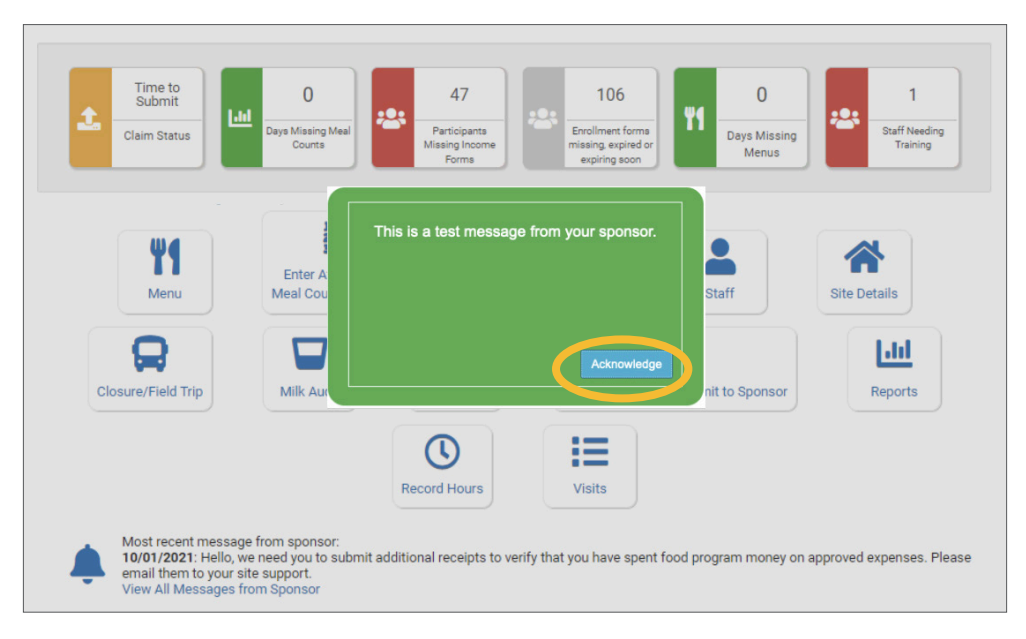

• The most recent message will also appear at the bottom of your main dashboard.

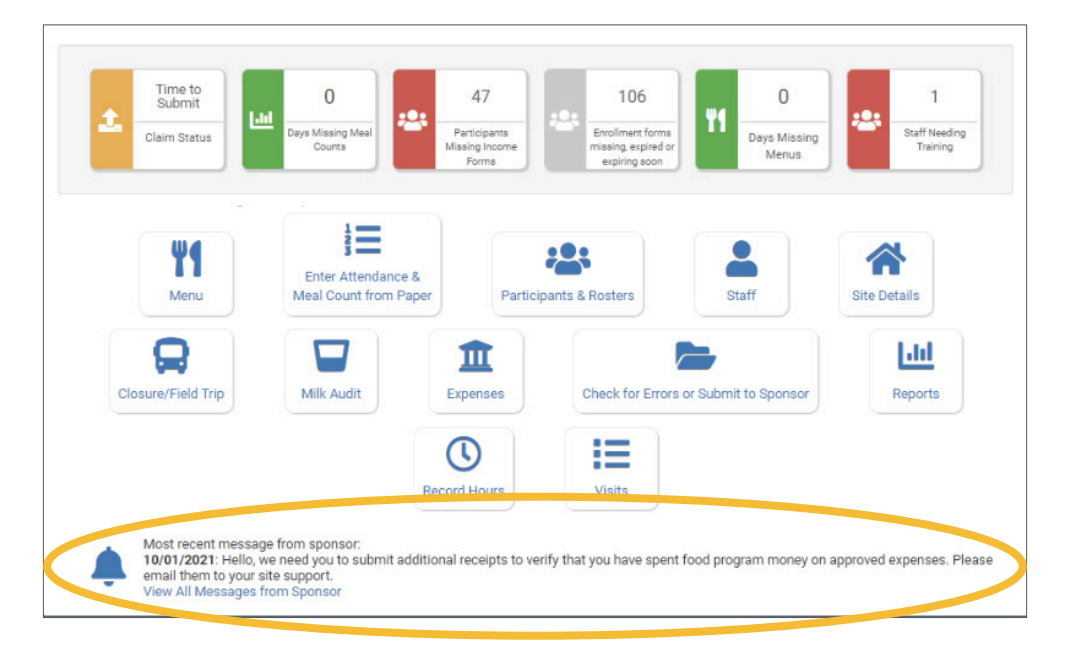

• If you click on "View All Message from Sponsor" you can see the full list of previous messages.

| Vlessage Center |                                                                                                    |  |  |
|-----------------|----------------------------------------------------------------------------------------------------|--|--|
| Date            | Message                                                                                                    |  |  |
| 10/01/2021      | Hello, we need you to submit additional receipts to verify that you have spent food program money on approved expenses. Please email them to your site support. |  |  |
| 10/01/2021      | This is a test message from your sponsor.                                                                                                    |  |  |